## ULUSAL STAJ PROGRAMI'NA NASIL BAŞVURU YAPABİLİRİM?

Ulusal Staj Programı başvurunu aşağıdaki adımları takip ederek gerçekleştirebilirsin

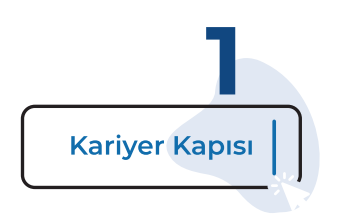

Kariyer Kapısı (https://kariyerkapisi.cbiko.gov.tr) ana sayfada yer alan "Ulusal Staj Programı" kutucuğunu tıkla.

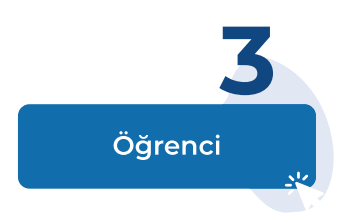

Giriş alternatifleri arasından "Öğrenci" seçeneğini

ve hemen ardından açılan "e-Devlet ile Giriş"

butonlarını tıklayarak ilerle.

Açılan sayfanın sağ üst kısmındaki "**Giriş**" butonuna bas.

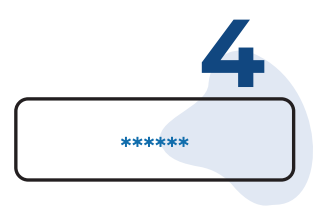

"**T.C. Kimlik numaran**" ve "**e-Devlet şifren**" ile giriş yap.

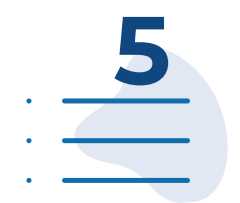

Soldaki **"Staj Başvurusu**" menüsüne giriş yaparak **"Ulusal Staj Programı - 2023**" başlığı altındaki **"Başvuru Yap**" butonu ile iki aşamalı başvurunu başlatabilirsin.

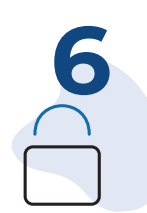

Öncelikle e-Devlet'te yer alan bilgilerini kontrol ederek sisteme kaydetmeli ve son sayfada yer alan "**Başvur**" butonuna tıklayarak e-Devlet aşamasını tamamlamalısın ki ikinci aşamaya geçebilesin.

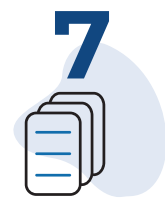

Bu son aşama! e-Devlet aşamasını tamamladıktan sonra tekrar Kariyer Kapısına gitmeli ve e-Devlet aşaması tamamlandıktan sonra aktif hale gelen "**Başvuru Formu ile Başvurunu Tamamla**" Bölümünde yer alan soruları cevaplamalısın.

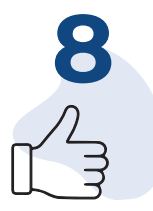

Tebrikler! "Ulusal Staj Programı 2023" başvurunu tamamladın. Artık başvuru durumunu, aldığın teklifleri Kariyer Kapısı - Ulusal Staj Programı sayfasından takip edebilir ve yönetebilirsin.

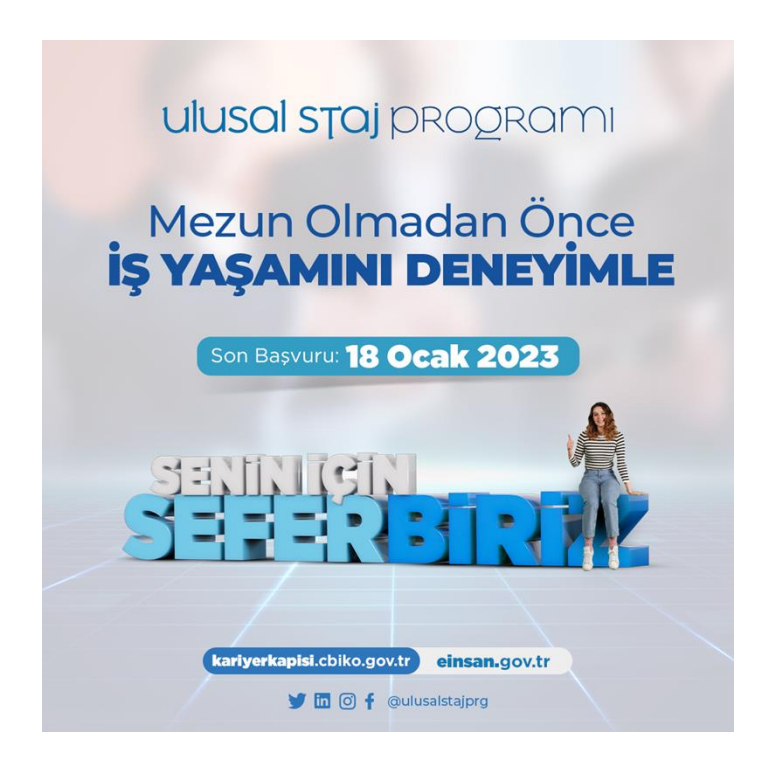

## ulusal staj programi Mezun Olmadan Önce **iş yaşamını deneyimle** Son Başvuru: **18 Ocak 2023**

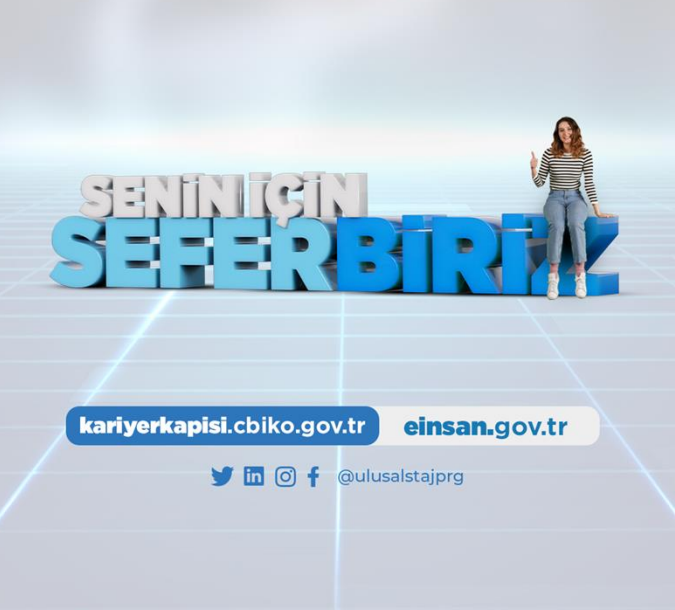

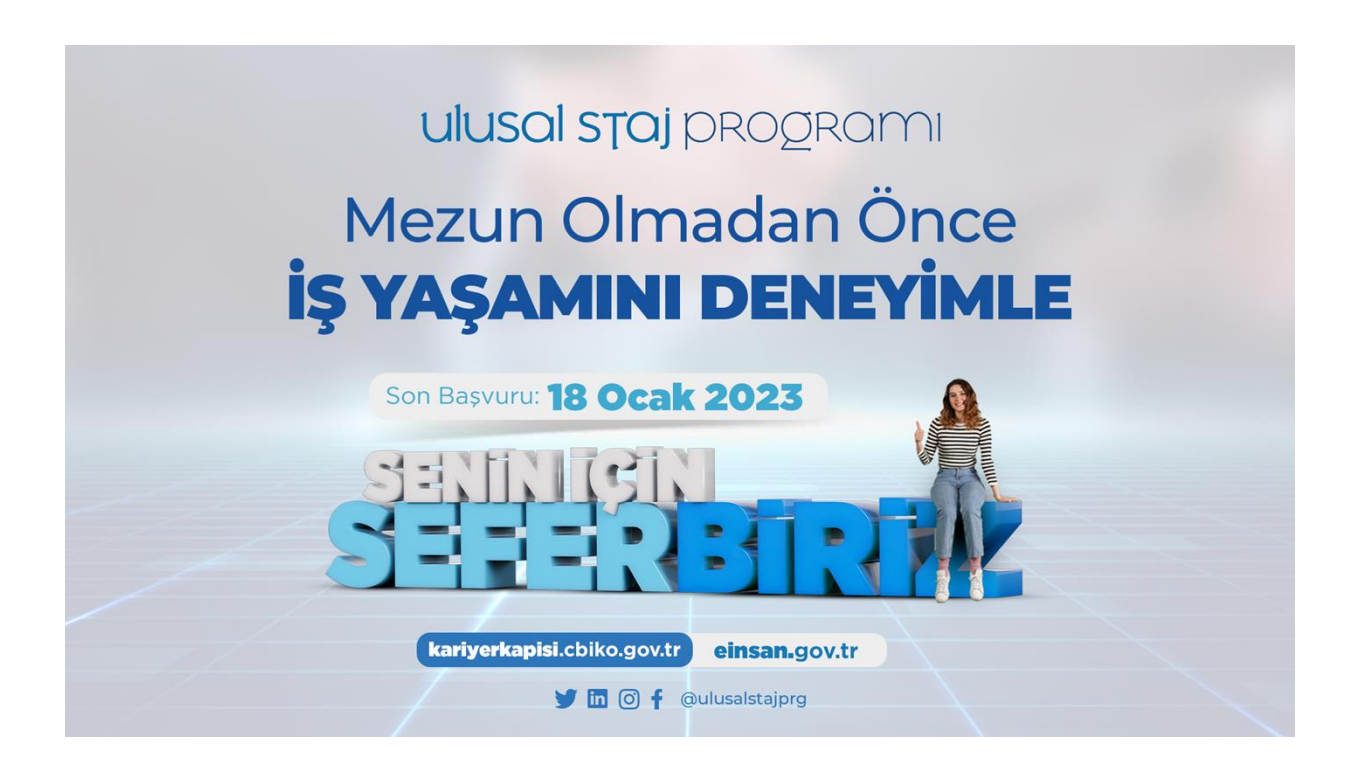